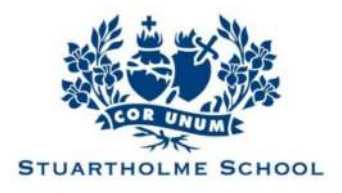

## Stuartholme BYOD Portal User Guide

This guide provides steps to purchasing a device using the Stuartholme BYOD portal hosted by JB Hi-Fi.

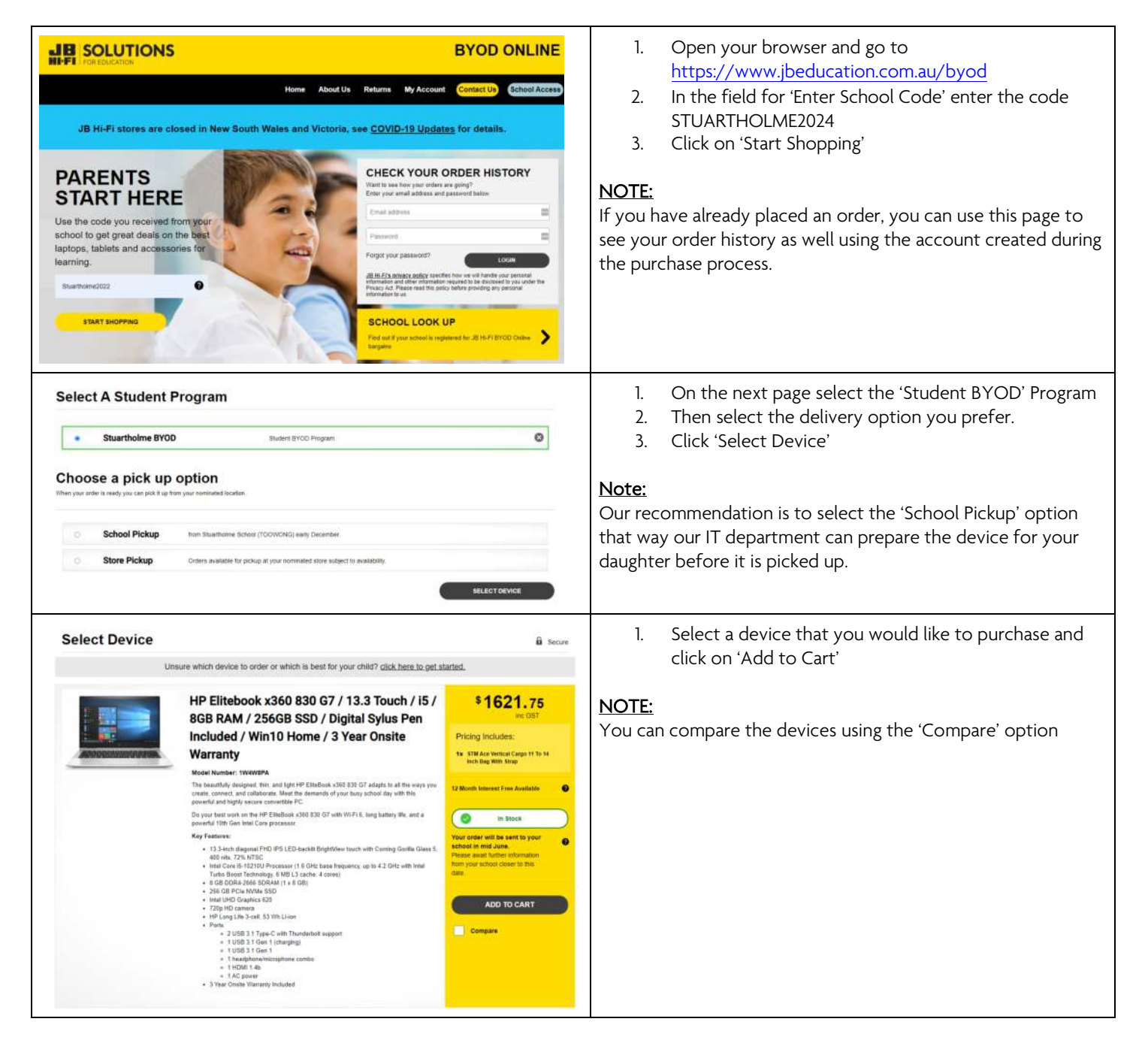

| <section-header><section-header><section-header><section-header><section-header><section-header><section-header><section-header><section-header><section-header><section-header><section-header><text><text><text><text><text></text></text></text></text></text></section-header></section-header></section-header></section-header></section-header></section-header></section-header></section-header></section-header></section-header></section-header></section-header> |  | <ul> <li>VERY IMPORTANT STEP!</li> <li>1. On the next page you are given the option to opt in or Nominate an additional insurance option for the Accidental Protection Plan.</li> <li>2. Once you nominate the policy you will then need to agree to the PDS, and you can then proceed to the next step of adding your details to the order.</li> <li>3. If you nominate an add-on policy, you will receive an email with the details of the policy and then after a 4 day deferral period you will receive another email with a link to purchase the policy in a separate transaction which is a requirement as per Australian Consumer Law.</li> <li>MOTE:</li> <li>This additional insurance is highly recommended. This add-on insurance policy allows for a number of claims over the 3-year warranty period for any physical damage to the device such as a cracked screen etc.</li> <li>If you choose to not opt in for this add-on, then any physical damage to the device not covered by the standard warranty will need to be paid for at full retail price.</li> </ul> |
|----------------------------------------------------------------------------------------------------|--|----------------------------------------------------------------------------------------------------|
|                                                                                                    |  |                                                                                                    |
|                                                                                                    |  | Select Device   Unsure which device to order or which is best for your child? <u>click here to get started</u> .                                                                                                    |
| HP Elitebook x360 830 G7 / 13.3 Touch / 15 /<br>8GB RAM / 256GB SSD / Digital Sylus Pen<br>Included / Wn10 Home / 3 Year Onsite<br>Warranty  Please Note: All Optional Accessories, Warranty and Insurance must be purchased in this transaction. These items cannot be purchased after your order has been placed.                                                                                                    |  | and payment details to complete the transaction.                                                                                                    |

If you have any questions or encounter any issues ordering a device, please email us on <u>byod@stuartholme.com</u> and one of our team will contact you to assist you and answer your queries.